# (m) CVM双机热备环境drbd0数据库空间满了

**厉梦如** 2018-06-28 发表

# 组网及说明

CVM双机热备环境,CAS版本E0225。

#### 可题描述

客户CVM双机热备环境,CAS版本E0225。客户发现CVM页面操作时有报错"数据库访问错误"。/dev/drbd0的mysql分区写满了。

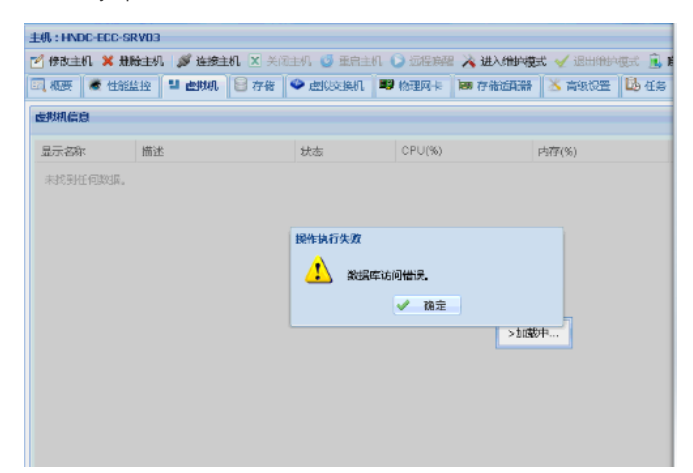

| Filesystem | Туре     | Size | Used | Avail | Use% | Mounted on           |
|------------|----------|------|------|-------|------|----------------------|
| /dev/sda1  | ext4     | 30G  | 4.7G | 24G   | 17%  | /                    |
| udev       | devtmpfs | 68G  | 4.1k | 68G   | 1%   | /dev                 |
| tmpfs      | tmpfs    | 27G  | 672k | 27G   | 1%   | /run                 |
| none       | tmpfs    | 5.3M | Θ    | 5.3M  | 0%   | /run/lock            |
| none       | tmpfs    | 68G  | 17M  | 68G   | 1%   | /run/shm             |
| cgroup     | tmpfs    | 68G  | Θ    | 68G   | 0%   | /sys/fs/cgroup       |
| /dev/sda5  | ext4     | 20G  | 1.3G | 18G   | 7%   | /var/log             |
| /dev/drbd0 | ext4     | 20G  | 19G  | 0     | 100% | /var/lib/mysql-share |
| /dev/drbd1 | ext4     | 129G | 12G  | 112G  | 10%  | /vms                 |

### 过程分析

CVM双机热备双机热备时会有/dev/drbd0和/dev/drbd1这两个分区,Drbd0是同步数据库的,drbd1是同步/vms分区的。所以就分别对应做双机的时候设置的数据库大小和安装CAS的时候对应/vms分区大小。

现场版本比较老,是E0225版本,该版本安装的时候已经在后台代码里面写成了固定数值是20G,所以数据库分区写满了,可以先手动清理些部分性能数据文件,然后升级版本后备份CVM后重新安装CVM 双机设置数据库大小。

#### 解决方法

1、清理数据库部分性能数据

和客户确认性能数据保留时长,客户可接受监控数据保留时长是3天。 通过crm status确认当前master状态的主机,然后ssh到该CVM。

cd到数据库性能数据保存路径/var/lib/mysql-share/vservice

| root@HNDC-ECC-SRV01:~# cd /var/lib/mysql-share/        |       |        |         |          |      |      |        |                     |
|--------------------------------------------------------|-------|--------|---------|----------|------|------|--------|---------------------|
| root@HNDC-ECC-SRV01:/var/lib/mysql-share# ll           |       |        |         |          |      |      |        |                     |
| total 61524                                            | 1     |        |         |          |      |      |        |                     |
| drwxr-xr-x                                             | 8     | mysql  | mysql   | 4096     | Jun  | 27   | 10:05  | ./                  |
| d rwx rwx rwx                                          | 55    | root   | root    | 4096     | Jul  | 7    | 2016   | /                   |
| - rw-rr                                                | 1     | mysql  | mysql   | 0        | Jun  | 2    | 2016   | debian-5.5.flag     |
| - rw- rw                                               | 1     | mysql  | mysql   | 52428800 | Jun  | 27   | 10:53  | ibdata1             |
| - rw- rw                                               | 1     | mysql  | mysql   | 5242880  | Jun  | 27   | 10:53  | ib_logfile0         |
| - rw- rw                                               | 1     | mysql  | mysql   | 5242880  | Jun  | 27   | 10:50  | ib_logfile1         |
| d rwx                                                  | 2     | mysql  | mysql   | 4096     | Jun  | 2    | 2016   | imp/                |
| d rwx                                                  | 2     | root   | root    | 16384    | Jun  | 2    | 2016   | lost+found/         |
| d rwx                                                  | 2     | mysql  | mysql   | 4096     | Jun  | 2    | 2016   | mysql/              |
| - rw- rw                                               | 1     | root   | root    | 6        | Jun  | 2    | 2016   | mysql_upgrade_info  |
| d rwx                                                  | 2     | mysql  | mysql   | 4096     | Jun  | 2    | 2016   | performance_schema/ |
| d rwx                                                  | 2     | mysql  | mysql   | 4096     | Jun  | 2    | 2016   | test/               |
| d rwx                                                  | 2     | mysql  | mysql   | 36864    | Jun  | 27   | 10:05  | vservice/           |
| root@HNDC-ECC-SRV01:/var/lib/mysql-share# cd vservice/ |       |        |         |          |      |      |        |                     |
| root@HNDC-E                                            | ECC - | -SRV01 | :/var/] | ib/mysal | shar | re/\ | servio | ce#                 |

Ls下可以查看到该路径下有很多性能数据。

| TBL_HOST_CPU_MEM_DETAIL_20180616.frm            | TBL_VSWITCH_PORT_FLOW_20180622.frm |
|-------------------------------------------------|------------------------------------|
| TBL_HOST_CPU_MEM_DETAIL_20180616.ibd            | TBL_VSWITCH_PORT_FLOW_20180622.ibd |
| TBL_HOST_CPU_MEM_DETAIL_20180617.frm            | TBL_VSWITCH_PORT_FLOW_20180623.frm |
| TBL_HOST_CPU_MEM_DETAIL_20180617.ibd            | TBL_VSWITCH_PORT_FLOW_20180623.ibd |
| TBL_HOST_CPU_MEM_DETAIL_20180618.frm            | TBL_VSWITCH_PORT_FLOW_20180624.frm |
| TBL_HOST_CPU_MEM_DETAIL_20180618.ibd            | TBL_VSWITCH_PORT_FLOW_20180624.ibd |
| TBL_HOST_CPU_MEM_DETAIL_20180619.frm            | TBL_VXLAN_DEVICE.frm               |
| TBL_HOST_CPU_MEM_DETAIL_20180619.ibd            | TBL_VXLAN_DEVICE.ibd               |
| TBL_HOST_CPU_MEM_DETAIL_20180620.frm            | TBL_VXLAN_GATEWAY.frm              |
| TBL_HOST_CPU_MEM_DETAIL_20180620.ibd            | TBL_VXLAN_GATEWAY.ibd              |
| TBL_HOST_CPU_MEM_DETAIL_20180621.frm            | TBL_VXLAN_MAPPING.frm              |
| TBL_HOST_CPU_MEM_DETAIL_20180621.ibd            | TBL_VXLAN_MAPPING.ibd              |
| <pre>TBL_HOST_CPU_MEM_DETAIL_20180622.frm</pre> | TBL_VXLAN_REGION.frm               |
| TBL_HOST_CPU_MEM_DETAIL_20180622.ibd            | TBL_VXLAN_REGION.ibd               |
| TBL_HOST_CPU_MEM_DETAIL_20180623.frm            | TBL_VXLAN_SCOPE.frm                |
| TBL_HOST_CPU_MEM_DETAIL_20180623.ibd            | TBL_VXLAN_SCOPE.ibd                |
| <pre>TBL_HOST_CPU_MEM_DETAIL_20180624.frm</pre> | TBL_VXLAN_VTEP_ETH.frm             |
| TBL_HOST_CPU_MEM_DETAIL_20180624.ibd            | TBL_VXLAN_VTEP_ETH.ibd             |
| TBL_HOST.frm                                    | TG_STORAGE_VOLUME.TRN              |
| TBL_HOST.ibd                                    |                                    |

执行rm --rf \*2018061\*删除6月10-19号的性能监控数据。

# root@HNDC-ECC-SRV01:/var/lib/mysql-share/vservice# rm -rf \*2018061\*

再查看已经没有该数据了

| TBL_HOST_CPU_MEM_DETAIL_20180623.frm            | TBL_VSWITCH_PORT_FLOW_20180622.frm |
|-------------------------------------------------|------------------------------------|
| TBL_HOST_CPU_MEM_DETAIL_20180623.ibd            | TBL_VSWITCH_PORT_FLOW_20180622.ibd |
| TBL_HOST_CPU_MEM_DETAIL_20180624.frm            | TBL_VSWITCH_PORT_FLOW_20180623.frm |
| TBL_HOST_CPU_MEM_DETAIL_20180624.ibd            | TBL_VSWITCH_PORT_FLOW_20180623.ibd |
| TBL_HOST.frm                                    | TBL_VSWITCH_PORT_FLOW_20180624.frm |
| TBL_HOST.ibd                                    | TBL_VSWITCH_PORT_FLOW_20180624.ibd |
| TBL_HOST_IO_HOUR_STAT.frm                       | TBL_VXLAN_DEVICE.frm               |
| TBL_HOST_IO_HOUR_STAT.ibd                       | TBL_VXLAN_DEVICE.ibd               |
| TBL_HOST_IO_STAT_20180620.frm                   | TBL_VXLAN_GATEWAY.frm              |
| TBL_HOST_I0_STAT_20180620.ibd                   | TBL_VXLAN_GATEWAY.ibd              |
| TBL_HOST_IO_STAT_20180621.frm                   | TBL_VXLAN_MAPPING.frm              |
| TBL_HOST_I0_STAT_20180621.ibd                   | TBL_VXLAN_MAPPING.ibd              |
| TBL_HOST_I0_STAT_20180622.frm                   | TBL_VXLAN_REGION.frm               |
| TBL_HOST_I0_STAT_20180622.ibd                   | TBL_VXLAN_REGION.ibd               |
| TBL_HOST_I0_STAT_20180623.frm                   | TBL_VXLAN_SCOPE.frm                |
| TBL_HOST_I0_STAT_20180623.ibd                   | TBL_VXLAN_SCOPE.ibd                |
| TBL_HOST_I0_STAT_20180624.frm                   | TBL_VXLAN_VTEP_ETH.frm             |
| TBL_HOST_I0_STAT_20180624.ibd                   | TBL_VXLAN_VTEP_ETH.ibd             |
| TBL_HOST_NIC_FLOW_20180620.frm                  | TG_STORAGE_VOLUME.TRN              |
| TBL_HOST_NIC_FLOW_20180620.ibd                  |                                    |
| root@HNDC-ECC-SRV01:/var/lib/mysql-share/vserv: | ice#                               |

继续删除6月20日和6与21日

## root@HNDC-ECC-SRV01:/var/lib/mysql-share/vservice# rm -rf \*20180620\* root@HNDC-ECC-SRV01:/var/lib/mysql-share/vservice# rm -rf \*20180621\*

重要:由于是数据库文件,所以删除的时候一定要确认是在指定CVM (master CVM)目录/var/lib/mysql-share/vservice的指定文件,一定要慎重不要删错别的文件了!!!

2、重启双机热备服务

```
root@HNDC-ECC-SRV01:/var/lib/mysql-share/vservice# cvm_resource_stop.sh
Stopping service.
.....Terminated
root@HNDC-ECC-SRV01:/var/lib/mysql-share/vservice# logout
```

重新ssh到CVM主机然后将双机热备服务启动

## root@HNDC-ECC-SRV01:~# cvm\_resource\_start.sh

此时可以查看到空间已经释放了,现在drbd0利用率已经降到31%了。

| Starting resource service.         |      |      |       |             |                      |  |  |
|------------------------------------|------|------|-------|-------------|----------------------|--|--|
|                                    |      |      |       |             |                      |  |  |
| success to start resource service. |      |      |       |             |                      |  |  |
| root@HNDC-ECC-SRV01:~# df -h       |      |      |       |             |                      |  |  |
| Filesystem                         | Size | Used | Avail | Use%        | Mounted on           |  |  |
| /dev/sda1                          | 28G  | 4.5G | 22G   | 18%         | /                    |  |  |
| udev                               | 63G  | 4.0K | 63G   | $1^{9_{6}}$ | /dev                 |  |  |
| tmpfs                              | 26G  | 656K | 26G   | $1^{9_{6}}$ | / run                |  |  |
| none                               | 5.0M | Θ    | 5.0M  | 0%          | /run/lock            |  |  |
| none                               | 63G  | 17M  | 63G   | 1%          | /run/shm             |  |  |
| cgroup                             | 63G  | Θ    | 63G   | 0º6         | /sys/fs/cgroup       |  |  |
| /dev/sda5                          | 19G  | 1.2G | 17G   | 7%          | /var/log             |  |  |
| /dev/drbd0                         | 18G  | 5.2G | 12G   | 31%         | /var/lib/mysql-share |  |  |
| /dev/drbd1                         | 120G | 11G  | 104G  | 10%         | /vms                 |  |  |

3、小结:

现场版本比较老,是E0225版本,该版本安装的时候已经在后台代码里面写成了固定数值是20G,而不 是写在配置文件里面的,所以没办法去修改。而在CAS3.0/5.0的新版本CVM双机热备安装的时候可以 手动去设置mysql分区大小,同时可以在CVM系统参数里面设置性能监控数据保留天数。所以现场如果 想要彻底解决问题,需要进行硬件扩容和版本升级。版本升级后关闭集群HA,备份CVM数据,重新安 装CVM双机环境再导入就可以。注意提前准备好之前的License激活文件并要主备切换都要激活。